Kärla Põhikool

# ABIMATERJALE KIRJALIKE TÖÖDE VORMISTAMISEKS KÄRLA PÕHIKOOLIS

Koostas: Väino Uljas

Kärla 2024

# Sisukord

| 1 | Abi     | materjale kirjalike tööde vormistamiseks MS Wordis                                    | 3 |
|---|---------|---------------------------------------------------------------------------------------|---|
|   | 1.1     | Nõuded tavatekstile ja pealkirjadele Kärla Põhikoolis                                 | 3 |
|   | 1.2     | Tavateksti (MS Wordis Normaallaad) ja pealkirjade (MS Wordis Pealkiri 1 ja Pealkiri 2 | ) |
|   | laadi k | asutamine                                                                             | 3 |
|   | 1.3     | Laadide kohandamine või loomine MS Wordis                                             | 1 |
|   | 1.4     | Sisukorra loomine                                                                     | 5 |
|   | 1.5     | Leheküljenumbrite lisamine                                                            | 5 |
|   | 1.6     | Lehe mõõdud                                                                           | 7 |
|   | 1.7     | Kasutaud allikate lisamine                                                            | 3 |
|   | 1.8     | Fotole, tabelile pealdise lisamine                                                    | ) |
| L | ISAD    |                                                                                       | ) |
|   | Lisa 1  | Tiitellehe näidis                                                                     | ) |
|   | Lisa 2  | Sisukorra näidis ja töö struktuur1                                                    | 1 |
|   | Lisa 3  | Joonise, foto ja viitamise näidis12                                                   | 2 |
|   | Lisa 4  | Automaatse kasutatud allikate näidis13                                                | 3 |

# 1 Abimaterjale kirjalike tööde vormistamiseks MS Wordis

# 1.1 Nõuded tavatekstile ja pealkirjadele Kärla Põhikoolis

### Tavatekst (MS Wordis Normaallaad)

Kirjastiil on Times New Roman, 12 pt, kirja värv must, tausta värv puudub, teksti joondus on rööpne (mõlemast servast sirge), reavahe (reasamm) on 1,5, lõigu ees taane puudub, lõigu järel automaatne tühik 6 pt.

### Pealkiri (MS Wordis laad Pealkiri 1)

Kirjastiil Times New Roman, 16 pt, kirja värv must, joondus vasakule või rööpne, st asetseb vasakul; numereeritakse, lõigu ees taane puudub, lõigu järel automaatne tühik 12 pt.

### Alapealkiri (MS Wordis laad Pealkiri 2)

Kirjastiil Times New Roman, rasvane kiri, 14 pt, kirja värv must, joondus vasakule või rööpne, st asetseb vasakul; numereeritakse, lõigu ees taane puudub, lõigu järel automaatne tühik 12 pt.

### Järgnevad alapealkirjad (MS Wordis laad Pealkiri 3 jne)

Kirjastiil Times New Roman, rasvane kiri, 12 pt, kirja värv must, joondus vasakule või rööpne, st asetseb vasakul; numereeritakse, lõigu ees taane puudub, lõigu järel automaatne tühik 12 pt.

# 1.2 Tavateksti (MS Wordis Normaallaad) ja pealkirjade (MS Wordis Pealkiri 1 ja Pealkiri 2) laadi kasutamine

NB! Muuta tuleb laadi ja seda siis rakendada, mitte teksti!

Laadide rakendamine MS Wordis: märgistada tekst ja valida laad (pildil tavatekst e normaallaad)

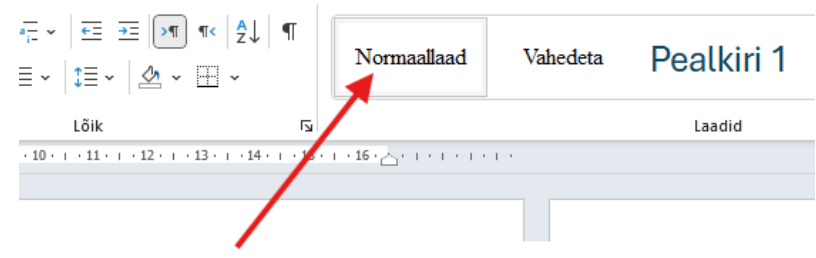

Kuvatõmmis 1 Laadi kasutamine

 Täpsem info:
 https://support.microsoft.com/et-ee/office/laadide-rakendamine-f8b96097-4d25 

 4fac-8200-6139c8093109

## 1.3 Laadide kohandamine või loomine MS Wordis

Laadil tuleb hiirega paremklõpsa ja muuda. Kuvatõmmistel 3 ja 4 on näha tavateksti nõuded, pealkirja 1 nõuded kuvatõmmisel 5. Teistel pealkirjadel erineb ainult suurus.

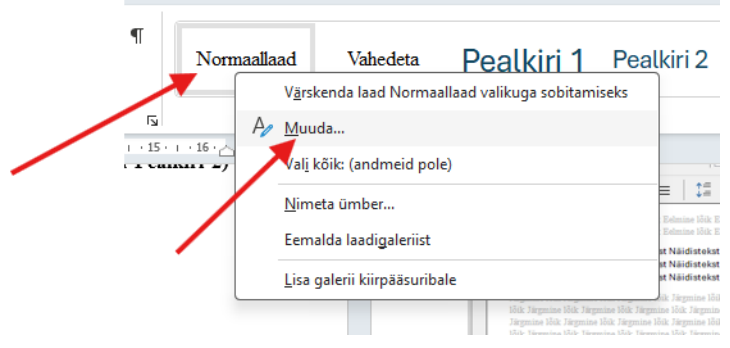

Kuvatõmmis 2 Normaallaadi muutmine

Joondust, reasammu ja lõigujärgset tühikut on lihtsam lõigu vormingute alt muuta.

| adi muutmine                                                                                                    |                                                                                                    |                                                                                                    |                                               |                                                                                                    |                                                                                                    |                                                                                                    | 2                                                                  |                      |
|----------------------------------------------------------------------------------------------------|----------------------------------------------------------------------------------------------------|----------------------------------------------------------------------------------------------------|-----------------------------------------------|----------------------------------------------------------------------------------------------------|----------------------------------------------------------------------------------------------------|----------------------------------------------------------------------------------------------------|--------------------------------------------------------------------|----------------------|
| ibuudid                                                                                                    |                                                                                                    |                                                                                                    |                                               | Lõik                                                                                                    |                                                                                                    |                                                                                                    | ſ                                                                  |                      |
| limi:                                                                                                    | lormaallaad                                                                                                    |                                                                                                    | ×                                             | Taanded ja <u>v</u> ahed                                                                                                    | Rea- ja leheküljepiirid                                                                                                    | i                                                                                                    |                                                                    |                      |
| aadi tüüp: L                                                                                                    | OIK                                                                                                    |                                                                                                    | ⊻ e                                           | Üldine                                                                                                    |                                                                                                    |                                                                                                    |                                                                    |                      |
| aadi alus:                                                                                                    | (ilma laadita)                                                                                                    |                                                                                                    | ~                                             | loondus                                                                                                    | Päänselt                                                                                                    |                                                                                                    |                                                                    |                      |
| ärgmise lõigu laad:                                                                                                    | ¶ Normaallaad                                                                                                    |                                                                                                    | × .3                                          | Liigandustasa                                                                                                    | Kontakst                                                                                                    | Vaikimisi ahans                                                                                                    | datud.                                                             |                      |
| rming                                                                                                    |                                                                                                    |                                                                                                    | a                                             | Lingen <u>u</u> ustase:                                                                                                    | C C                                                                                                    |                                                                                                    | Jacuu                                                              |                      |
| Times New Roman 🗸 12 🗸                                                                                                    | PK <u>A</u> Automaatne                                                                                                    | ✓ Ladina                                                                                                    | ∠ al                                          | Suund:                                                                                                    | Paremalt vasakule                                                                                                    | Vasaku <u>l</u> t parem                                                                                                    | ale                                                                |                      |
| = = = =                                                                                                    |                                                                                                    | ₹                                                                                                    |                                               | Enne teksti:                                                                                                    | 0 cm 🚖                                                                                                    | Fritaane:                                                                                                    | м                                                                  | õõt:                 |
|                                                                                                    |                                                                                                    |                                                                                                    | a                                             | Bärast takstin                                                                                                    | 0 cm 🔺                                                                                                    | (nolo)                                                                                                    |                                                                    |                      |
| Eelmine lõik Eelmine lõik Ee                                                                                                    | lmine lõik Eelmine lõik Eelmine lõik Eelmine l                                                                                                    | lõik Eelmine lõik Eelmine lõik                                                                                                    | ·or                                           | <u>P</u> arast teksti.                                                                                                    | v un 🗸                                                                                                    | (pore)                                                                                                    | L                                                                  |                      |
| Eelmine lõik Eelmine lõik Ee                                                                                                    | imine loik Eelmine loik Eelmine loik Eelmine l                                                                                                    | IOIR Elemente IOIR                                                                                                    | 8                                             |                                                                                                    |                                                                                                    |                                                                                                    |                                                                    |                      |
| Eelmine lõik Eelmine lõik Ee<br>Märkus: Info tekib kasut                                                                                                    | imine loik Eelmine loik Eelmine loik Eelmine l                                                                                                    | s on täidetud nõutud väliad (vi                                                                                                    |                                               | Peegeltaa <u>n</u> d                                                                                                    | ed                                                                                                    |                                                                                                    |                                                                    |                      |
| Eelmine lõik Eelmine lõik Eel<br>Märkus: Info tekib kasut                                                                                                    | imine loik Eelmine loik Eelmine loik Eelmine l<br>atud allikatesse automaatselt, kui viidetes                                                                                                    | s on täidetud nõutud väljad (vi                                                                                                    | t d.                                          | 🗌 Peegeltaa <u>n</u> d                                                                                                    | ed                                                                                                    |                                                                                                    |                                                                    |                      |
| Eelmine lõik Eelmine lõik Eel<br>Märkus: Info tekib kasut<br>punkt 1.8)                                                                                                    | imine loik Eelmine loik Eelmine loik Eelmine l<br>atud allikatesse automaatselt, kui viidetee                                                                                                    | s on täidetud nõutud väljad (vi                                                                                                    | t d                                           | Peegeltaa <u>n</u> d<br>Vahed                                                                                                    | ed                                                                                                    |                                                                                                    |                                                                    |                      |
| Eelmine lõik Eelmine lõik Eel<br>Märkus: Info tekib kasut<br>punkt 1.8)<br>Järgmine lõik Järgmine lõik J                                                                                                    | imme joik Eelimne joik Eelimne joik Eelimne joik Eelimne j<br>atud allikatesse automaatselt, kui viideter<br>ärgmine lõik Järgmine lõik Järgmine lõik Järgm                                                                                                    | s on täidetud nõutud väljad (vi<br>ine lõik Järgmine lõik Järgmine                                                                                                    | t d<br>1t                                     | Peegeltaand<br>Vahed                                                                                                    | ed                                                                                                    |                                                                                                    |                                                                    |                      |
| Eelmine lõik Eelmine lõik Eel<br>Märkus: Info tekib kasut<br>punkt 1.8)<br>Järgmine lõik Järgmine lõik Jä                                                                                                    | imme louk Esimme louk Esimme louk Esimme l<br>atud allikatesse automaatselt, kui viidetei<br>ärgmine lõik Järgmine lõik Järgmine lõik                   | s on täidetud nõutud väljad (vi<br>ine lõik Järgmine lõik Järgmine<br>ärgmine lõik Järgmine lõik                                                                                                    | t d<br>1t                                     | Peegeltaa <u>n</u> d<br>Vahed<br><u>E</u> nne:                                                                                                  | ed                                                                                                    | Re <u>a</u> samm:                                                                                                    | м                                                                  | õõ <u>t</u> :        |
| Eelmine lõik Eelmine lõik Ee<br>Märkus: Info tekib kasut<br>punkt 1.8)<br>Järgmine lõik Järgmine lõik J<br>Järgmine lõik Järgmine lõik Järgm                                                                                                    | imme lotik kelimine lotik kelimine lotik kelimine l<br>atud allikatesse automaatselt, kui viidetei<br>segmine lõik Jäggmine lõik Jäggmine lõik Jäggmine<br>jõik Jäggmine lõik Jäggmine lõik Jäggmine lõik Jäggmine<br>lök Jäggmine lõik Jäggmine lõik Jäggmine lõik Jäggmine<br>lök Jägmine lõik Jägmine lõik Jäggmine lõik Jäggmine<br>lök Jägmine lõik Jägmine lõik Jägmine lõik Jägmine lõik Jägmine<br>settema sõik Jägmine lõik Jägmine lõik J          | om Beimine Ioix<br>s on täidetud nõutud väljad (vi<br>ine lõik Järgmine lõik Järgmine<br>ärgmine lõik Järgmine lõik<br>järgmine lõik Järgmine                                                                                                    | t d<br>1t<br>lj                               | Peegeltaa <u>n</u> d<br>Vahed<br><u>E</u> nne:<br>Pära <u>s</u> t:                                                                              | ed<br>0 p ≑<br>6 p ≑                                                                                                    | Re <u>a</u> samm:<br>1,5 rida                                                                                                    | M                                                                  | õõ <u>t</u> :        |
| Esimine lötk Esimine lötk Esi<br>Märkus: Info tekib kasut<br>punkt 1.8)<br>Järgmine lötk Järgmine lötk Järgmine lötk<br>Järgmine lötk Järgmine lötk Järgmine lötk Järgmine lötk Järgmine lötk                                                                                                    | imme lotik kelimine lotik kelimine lotik kelimine l<br>atud allikatesse automaatselt, kui viidetei<br>ägmine lötik Järgmine lötik Järgmine lötik Järgmine<br>lötik Järgmine lötik Järgmine lötik Järgmine lötik Järgmine<br>lötik Järgmine lötik Järgmine lötik Järgmine lötik Järgmine                                                                                                    | om Benmine 1018<br>s on täidetud nõutud väljad (vi<br>ine lõik Järgmine lõik Järgmine<br>ärgmine lõik Järgmine lõik<br>järgmine lõik Järgmine lõik                                                                                                    | t d<br>1t<br>lj,                              | Peegeltaa <u>n</u> d<br>Vahed<br><u>E</u> nne:<br>Pära <u>s</u> t:                                                                              | ed                                                                                                    | Re <u>a</u> samm:<br>1,5 rida                                                                                                    | M                                                                  | õõ <u>t</u> :        |
| Edmine löik Edmine löik Ed<br>Märkus: Info tekib kasut<br>punkt 1.8)<br>Järgmine löik Järgmine löik J<br>Järgmine löik Järgmine löi<br>Järgmine löik Järgmine löi<br>Järgmine löik Järgmine löik<br>Järgmine löik Järgmine löik                                                                                                    | imme lotir ketimine lotir ketimine lotir ketimine la<br>atıd allıkatesse automaatselt, kui vüidete<br>ligmine lötir. Järgmine lötir Järgmine lötir Järgmine<br>ötir Järgmine lötir. Järgmine lötir Järgmine lötir Järgmine<br>Kui Tärgmine lötir. Kargmine lötir kargmine lötir Järgmine<br>Roman, 12 p, Keeruka kirjasüsteemi fo                                                                                                    | out Seminine out<br>s on täidetud nõutud väljad (vt<br>ine lõik Järgmine lõik Järgmine<br>lõik Järgmine lõik Järgmine<br>lõik Järgmine lõik Järgmine<br>lõik Järgmine lõik                                                                                                    | t d<br>1t<br>Ij,<br>õ                         | <ul> <li>Peegeltaand</li> <li>Vahed</li> <li>Enne:</li> <li>Pärast:</li> <li>Ära lisa sona</li> </ul>                                           | ed<br>0 p ÷<br>6 p ÷<br>laadiliste lõikuse vahele                                                                                                    | Re <u>a</u> samm:<br>1,5 rida<br>Iõigutahet                                                                                                    | M                                                                  | õõ <u>t</u> :        |
| Edmine lök Edmine lök Ed<br>Märkus: Info tekib kasut<br>punkt 1.8)<br>Järgmine lök Järgmine lök Järgmine<br>lök Järgmine lök Järgmine<br>lök Järgmine lök Järgmine<br>lök Järgmine lök Järgmine<br>Font: (vaikesäte) Times New<br>Araskult paremale, Rööpsel<br>Reasamm: 1.5 rida, Tolika                                                                                                    | imme lotir kelmine lotir kelmine lotir kelmine i<br>atud allikatesse automaatselt, kui viideter<br>ingmine lötir Järgmine lötir Järgmine lötir Järgmine<br>fötir Järgmine lötir Järgmine lötir Järgmine lötir<br>Järgmine lötir Järgmine lötir Järgmine lötir<br>Kargmine lötir Järgmine lötir Järgmine lötir Järgmine<br>Roman, 12 p, Keeruka kirjasüsteemi fot<br>t                                                                                                    | our Semmer our<br>s on täidetud nõutud väljad (xt<br>ine lõik Järgmine lõik Järgmine<br>ärgmine lõik Järgmine lõik Järgmine<br>ärgmine lõik Järgmine lõik<br>mine lõik Järgmine lõik<br>nnt: +Kehatekst – CS (Arial),                                                                                                    | t d<br>1t<br>1j,<br>õ                         | ☐ Peegeltaa <u>n</u> d<br>Vahed<br><u>E</u> nne:<br>Pāra <u>s</u> t:<br>☐ Ära lisa sama                                                         | o p 🔹<br>6 p 🔹<br>Iaadiliste lõikuse vahele                                                                                                    | Re <u>a</u> samm:<br>1,5 rida<br>Iõiguvahet                                                                                                    | M                                                                  | õõ <u>t</u> :        |
| Edmine lötk Edmine lötk Ed<br>Märkus: Info tekib kasut<br>punkt 1.8)<br>Järgmine lötk Järgmine lötk. J<br>lötk Järgmine lötk Järgmine löt<br>Järgmine lötk Järgmine löt<br>önti (valkesäte) Times New<br>asakult paremale, Rööpsel<br>Reasamm: 1,5 rida, Tühlk<br>Pärast: 6 p. Väldi orbridu;                                                                                                    | imme loti: ketimine loti: ketimine loti: ketimine l<br>atud allikatesse automaatselt, kui viidetei<br>sigmine lök: Jägmine lök: Jägmine lök: Jägmine<br>lök: Jägmine lök: Jägmine lök: Jägmine lök: Jägmine<br>lök: Jägmine lök: Jägmine lök: Jägmine lök: Jägmine<br>lök: Jägmine lök: Jägmine lök: Jägmine lök: Jägmine<br>lök: Jagmine lök: Jägmine lök: Jägmine lök: Jägmine<br>lök: Jagmine lök: Jägmine lök: Jägmine lök: Jägmine<br>lök: Jagmine lök: Jägmine lök: Jägmine lök: Jagmine lök: Jagmine lök: Jagmine lök: Jagmine lök: Jagmine lök: Jagmine lök: Jagmine lök: Jagmine lök: Jagmine lök: Jagmine lök: Jagmine lök: Jagmine lök: Jagmine lök: Jagmine lök: Jagmine lök: Jagmine lök: Jagmine lök: Jagmine lök: Jagmine lök: Jagmine lök: Jagmine lök: Jagmine Jagmine lök: Jagmine lök: Jagmine lök: Jagmine Jagmine lök: Jagmine lök: Jagmine Jagmine Jagmine lök: Jagmine Jagmine Jagmine Jagmine Jagmine Jagmine Jagmine Jagmine Jagmine Jagmine Jagmine Jagmine Jagmine Jagmine Jagmine Jagmine Jagmine Jagmine Jagmine Jagmine Jagmine Jagmine Jagmine Jagmine Jagmine Jagmine Jagmine Jagmine Jagmine Jagmine Jagmine Jagmine Jagmine Jagmine Jagmine | oux Semmer aux<br>s on täidetud nõutud väljad (vt<br>ine lõik Järgmine lõik Järgmine<br>ärgmine lõik Järgmine lõik<br>järgmine lõik Järgmine lõik<br>järgmine lõik Järgmine lõik<br>järgmine lõik Järgmine lõik                                                                                                    | t d<br>1t<br>1j,<br>õ                         | <ul> <li>Peegeltaand</li> <li>Vahed</li> <li>Enne:</li> <li>Pärast:</li> <li>Ära lisa saga</li> <li>Eelvaade</li> </ul>                         | o p 🔹<br>6 p 🔹<br>Iaadiliste lõikuse vahele                                                                                                    | Re <u>a</u> samm:<br>1,5 rida<br>Iõigunahet                                                                                                    | M                                                                  | õõ <u>t</u> :        |
| Edmine lötk Edmine lötk Ed<br>Märkus: Info tekib kasut<br>punkt 1.8)<br>Jagmine lötk Jägmine lötk J<br>lötk Jägmine lötk Jägmine lötk J<br>lötk Jägmine lötk Jägmine lötk J<br>säkut pagemale, Rööpset<br>Reasamm: 1,5 rida, Tühik<br>Pärast: 6 p, Väldi orbridu,<br>Lisa laadinaleriisse                                                                                                    | imme lotir kelimine lotir kelimine lotir kelimine l<br>atud allikatesse automaatselt, kui viidetei<br>keliki Jaganise läik Jaganise läik Jaganise läik Jaganise<br>läik Jaganise läik Jaganise läik Jaganise läik Jaganise läik Jaganise läik Jaganise läik Jaganise läik Jaganise läik Ja<br>automas läik Jaganise läik Jaganise läik Jaganise läik Ja<br>Roman, 12 p. Keeruka kirjasüsteemi fo<br>t                                                                                                    | ota Edminiar aut.<br>s on täidetud nõutud väljad (t1<br>ine lõik Järgmine lõik Järgmine<br>ärgmine lõik Järgmine lõik<br>ine lõik Järgmine lõik<br>järgmine lõik Järgmine lõik                                                                                                    | t d nt lji                                    | Peegeltaand Vahed Enne: Pärast: Ära lisa saga Eelvaade                                                                                          | ed<br>0 p ÷<br>6 p ÷<br>laadiliste lõikuse vahele                                                                                                    | Re <u>a</u> samm:<br>1,5 rida<br>Iðiguranet                                                                                                    | M                                                                  | õõ <u>t</u> :        |
| Edimine lök Edmine lök Ed<br>Märkus: Info tekib kasut<br>punkt 1.8)<br>Järgmine lök Järgmine lök Järgmine<br>lök Järgmine lök Järgmine<br>lök Järgmine lök Järgmine<br>lök Järgmine lök Järgmine<br>lök Järgmine lök Järgmine<br>pont: (vaikesäte) Times New<br>asakult paremale, Rööpsel<br>Reasam: 1,5 rida, Töhik<br>Pärast: 6 p, Väldi orbridu,<br>järast: 6 p, Väldi orbridu,<br>järast: 6 p, Väldi orbridu,                                                                                                    | innne lotir kelminne lotir kelminne lotir kelminne l<br>atud allikatesse automaatselt, kui viideter<br>iigmine lötir Jiegmine lötir Jiegmine lötir Jiegmine<br>fötir Jiegmine lötir Jiegmine lötir Jiegmine<br>Kui Jiegmine lötir Jiegmine lötir Jiegmine lötir Jiegmine<br>Roman, 12 p, Keeruka kirjasüsteemi fot<br>t<br>Laad: Kuwa laadigaleriis                                                                                                    | ou Esminin ou.<br>s on täidetud nõutud väljad (st<br>ine lõik Jägmine lõik Jägmine<br>ägmine lõik Jägmine lõik Jägmine<br>jägmine lõik Jägmine lõik<br>ägmine lõik Jägmine lõik Jägmine<br>jägmine lõik Jägmine lõik                                                                                                    | t d<br>1t<br>]j;<br>0                         | Peegeltaand Vahed <u>E</u> nne: Pära <u>s</u> t: Ära lisa sama Eelvaade                                                                         | ed<br>0 p ÷<br>6 p ÷<br>laadiliste lõikuse vahele<br>me Dä Jahne Dä Jahne | Re <u>a</u> samm:<br>1,5 rida<br>Iõiguvanet                                                                                                    | M                                                                  | lõõ <u>t</u> :       |
| Edmine lök Edmine lök Fø<br>Märkus: Info tekib kasut<br>punkt 1.8)<br>Järgmine lök Järgmine lök J<br>Idök Järgmine lök Järgmine<br>lök Järgmine lök Järgmine<br>lök Järgmine lök Järgmine<br>Kasamu 1,5 rida, Tölik<br>Pärast: 6 p, Väldi orbridu,<br>Liga laadigaleriisse<br>Ainult sge dokument 0 5                                                                                                    | imme lotir ketimine lotir ketimine lotir ketimine la<br>atud allikatesse automaatselt, kui viideter<br>iki Jagmine lötir Jagmine lötir Jagmine lötir J<br>iki Jagmine lötir Jagmine lötir Jagmine lötir J<br>Roman, 12 p. Keeruka kirjasüsteemi fo<br>t<br>, Laad: Kuva laadigaleriis<br>Sellel mallil põhinevad uued dokumer                                                                                                    | out Seminar out.<br>s on täidetud nõutud väljad (xt<br>ine lõik Järgmine lõik Järgmine<br>ärgmine lõik Järgmine lõik Järgmine<br>ärgmine lõik Järgmine lõik<br>Järgmine lõik Järgmine<br>lõit Järgmine lõik<br>Järgmine lõik Järgmine<br>lõit Järgmine lõik Järgmine<br>lõit Järgmine lõik Järgmine<br>lõit Järgmine lõik Järgmine<br>lõit Järgmine lõik Järgmine<br>lõit Järgmine lõik Järgmine<br>lõit Järgmine lõik Järgmine<br>lõit Järgmine lõik Järgmine<br>lõit Järgmine lõit Järgmine<br>lõit Järgmine lõik Järgmine<br>lõit Järgmine lõit Järgmine<br>lõit Järgmine lõit Järgmine<br>lõit Järgmine lõit Järgmine<br>lõit Järgmine lõit Järgmine<br>lõit Järgmine lõit Järgmine<br>lõit Järgmine lõit Järgmine<br>lõit Järgmine lõit Järgmine<br>lõit Järgmine lõit Järgmine<br>lõit Järgmine<br>lõit Järgmine lõit Järgmine<br>lõit Järgmine<br>lõ                                                            | t d<br>1t<br>j;<br>0                          | Peegeltaand Vahed <u>E</u> nne: Päragt: Ära lisa sama Eelvaade Kolmine tok kok                                                                  | ed<br>0 p +<br>6 p +<br>laadiliste lõikuse vahele l<br>me Bõk Izelme Bõk Izelme Dõk Izelme Dõk Izelme Dõk Izelme Dõk Izelme Dõk                                                                                                    | Re <u>a</u> samm:<br>1,5 rida<br>Iõigunehet<br>mine tõk lehme tõk lehme tõk lehme tõk lehme tõk lehme tõk lehme tõk                                                                                                    | M                                                                  | õõ <u>t</u> :        |
| Edmine lök Edmine lök Fö<br>Märkus: Info tekib kasut<br>punkt 1.8)<br>Järgmine lök Järgmine lök Järgmine<br>lök Järgmine lök Järgmine lök<br>Järgmine lök Järgmine lök Järgmine<br>lök Järgmine lök Järgmine<br>lök Järgmine lök Järgmine<br>lök Järgmine lök Järgmine<br>Järgmine Jök Järgmine<br>Järgmine Jök Järgmine<br>Järgmine Jök Järgmine<br>Järgmine Jök Järgmine<br>Järgmine Jök Järgmine<br>Järgmine Jök Järgmine<br>Järgmine Jök Järgmine<br>Järgmine Jök Järgmine<br>Järgmine Jök Järgmine<br>Järgmine Jök Järgmine<br>Järgmine Jök Järgmine<br>Järgmine Jök Järgmine<br>Järgmine Järgmine<br>Järgmine<br>Järgmine Järgmine<br>Järgmine<br>Järg                                                                                                    | imme lotir kelimine lotir kelimine lotir kelimine l<br>atud allikatesse automaatselt, kui viidetet<br>iigmine löki Jägmine löki Jägmine löki Jägmine<br>löki Jägmine löki Jägmine löki Jägmine löki Jägm<br>löki Jägmine löki Jägmine löki Jägmine löki Jäg<br>löki Jägmine löki Jägmine löki Jägmine löki Jäg<br>löki Jägmine löki Jägmine löki Jägmine löki Jäg<br>löki Jägmine löki Jägmine löki Jägmine löki Jäg<br>löki Jägmine löki Jägmine löki Jägmine löki Jäg<br>sellel mallil põhinevad uued dokumer                                                                                                    | ota Samuna aua.<br>s on täidetud nõutud väljad (t1<br>ine lõk: Järgmine lõk: Järgmine<br>lök: Järgmine lõk:<br>ingmine lõk: Järgmine lõk:<br>ingmine lõk: Järgmine lõk:<br>ingmine lõk: Järgmine lõk:<br>audid<br>OK Lu                                                                                                    | t d at j, j, j, j, j, j, j, j, j, j, j, j, j, | Peegeltaand Vahed Enne: Pärast: Ära lisa sona Eelvaade Kedelse tök kele Märkes: tefo tekk                                                       | ed<br>0 p +<br>6 p +<br>Iaadiliste lõikuut vahele<br>me Dik Lelmine Dik Lelmine Dik Lelmine Dik Lelmine Dik Lelmine Dik Lelmine Dik Lelmine Dik Lelmine Dik                                                                                                    | Regsamm:<br>1.5 rida<br>18 gouranet<br>Inher bik Felnike bik Felnike bik Fel<br>Felnike bik Johns bik<br>a vikdets on tikketa nõutud väljad (vr j                                                                                                    | M<br>mine lök Eelm<br>punkt 1.8)                                   | lõõ <u>t</u> :       |
| Edmine lök Edmine lök Ed<br>Märkus: Info tekib kasut<br>punkt 1.8)<br>Jiepnine lök Jagnine lök Jagnine lök<br>Jagnine lök Jagnine lök Jagnine<br>lök Jagnine fök Jagnine lök<br>Jagnine fök Jagnine fök<br>Jagnine fök Jagnine fök<br>Jagnine fök<br>Jagn | imme lotir kelmine lotir kelmine lotir kelmine l<br>atud allikatesse automaatselt, kui viideter<br>ikynine lötir. Jägmine lötir Jägmine lötir. Jägmi<br>för Jägmine lötir Jägmine lötir Jägmine lötir Jägmine<br>Kui Tägmine lötir Jägmine lötir Jägmine lötir<br>Kui Tägmine lötir Jägmine lötir Jägmine lötir<br>Roman, 12 p, Keeruka kirjasüsteemi fo<br>t<br>Laad: Kuva laadigaleriis<br>Sellel mallil põhinevad uued dokumer                                                                                                    | ou Eeminin ou.<br>s on täidetud nõutud väljad (st<br>ine lõki Järgmine lõki Järgmine<br>ärgmine lõki Järgmine lõki järgmine<br>igmine lõki järgmine lõki järgmine<br>igmine lõki järgmine lõki<br>ont: +Kehatekst – CS (Arial),<br>ndid<br>OK Lu                                                                                                    | t d at lj;<br>õ,<br>u o<br>oobu               | Peegeltaand Vahed Enne: Päragt: Ära lisa savaa Eelvaade Feelvaade Feelvaide Side Telmine bik fiele                                              | ed                                                                                                    | Re <u>a</u> samm:<br>1,5 rida<br>18 guvanet<br>Inter this Johnse this Johnse this False<br>Falsette this Falsette this<br>widetes on tiketter doubd viljad (vrg<br>a videtes this Rapping this Rapping                                                                                                    | M<br>mine lölk Eelm<br>punkt 1.8)<br>lölk Järgmine l               | õõ <u>t</u> :<br>ine |
| Edmine lötk Edmine lötk Fø<br>Märkus: Info tekib kasut<br>punkt 1.8)<br>Järgmine lötk Järgmine lötk J<br>Järgmine lötk Järgmine lötk J<br>Järgmine lötk Järgmine lötk J<br>Järgmine lötk Järgmine lötk J<br>Jöth Järgmine lötk Järgmine lötk J<br>Jöth Järgmine lötk Järgmine lötk J<br>Järgmine Jötk Järgmine lötk J<br>Järgmine Jötk Järgmine lötk J<br>Järgmine Jötk Järgmine lötk J<br>Järgmine Jötk Järgmine Jötk J<br>Järgmine Jötk Järgmine Jötk J<br>Järgmine Jötk J<br>Järgmine Jötk J<br>Järgmine Jötk J<br>Järgmine Jötk J<br>Järgmine Jötk J<br>Järgmine J<br>Järgmine J<br>Järgmine Jötk J<br>Järgmine J<br>Järgmine Jötk J<br>Järgmine Jötk J<br>Järgmine J<br>Järgmine J<br>J                                                                                                    | imme lotir kelmine lotir kelmine lotir kelmine l<br>atud allikatesse automaatselt, kui viideter<br>iigmine löki Jiegmine löki Jiegmine löki Jiegmine<br>löki Jiegmine löki Jiegmine löki Jiegmine löki Jiegmine<br>löki Jiegmine löki Jiegmine löki Jiegmine löki Jiegmine<br>Koman, 12 p, Keeruka kirjasüsteemi fo<br>t<br>Laad: Kuva laadigaleriis<br>Sellel mallil põhinevad uued dokumer                                                                                                    | as on täidetud nõutud väljad (xt<br>ise lõik Jägmise lõik Jägmise<br>ägmise lõik Jägmise lõik Jägmise<br>ägmise lõik Jägmise lõik<br>isgmise lõik Jägmise lõik<br>isgmise lõik<br>isgmise lõik Jägmise lõik<br>isgmise lõik<br>isgmise lõik Jägmise lõik<br>isgmise lõik Jägmise lõik<br>isgmise lõik<br>isgmise lõik Jägmise lõik<br>isgmise lõik Jägmise lõik<br>isgmise lõik Jägmise lõik<br>isgmise lõik Jägmise lõik<br>isgmise lõik Jägmise lõik<br>isgmise lõik<br>isgmise lõik<br>i | t d nt lj;<br>õ;<br>u o<br>pobu               | Peegeltaand Vahed Enne: Pärast: Ära lisa sona Eelvaade Eelvaade Kicknine tök ära                                                                | ed                                                                                                    | Regsamm:<br>1,5 rida<br>16 gunanet<br>Infor Dik Telmine Dik Telmine Dik Telmine Dik Telmine Dik<br>Telmine Dik Telmine Dik atgemine<br>a vindess on tildettal nötuda väljad (vt j<br>4. Argemine Dik Argemine Dik Argemine Dik Argemine                                                                                                    | M<br>mine Kök Eelm<br>pankt 1.8)<br>Kök Megmine 1<br>kök Megmine 1 | õõ <u>t</u> :<br>ine |
| Edmine lötk Edmine lötk Ed<br>Märkus: Info tekib kasut<br>punkt 1.8)<br>Järginine lötk Järginine lötk J<br>lötk Järginine lötk Järginine löt<br>Järginine lötk Järginine lötk Järginine<br>Järk Järginine lötk Järginine löt<br>ont: (vaikesäte) Times New<br>asakut paremale, Rööpsel<br>Reasamm: 1,5 rida, Tühik<br>Pärast: 6 p., Valdi orbridu<br>Liga laadigaleriisse<br>Ainult sge dokument () to<br>orming •                                                                                                    | innne lotir kelmine lotir kelmine lotir kelmine l<br>atud allikatesse automaatselt, kui viidetei<br>kenne liik Jagmine liik Jagmine liik Jagm                  | ota Edminiar ana.<br>s on täidetud nõutud väljad (t1<br>ine lõk Jagmine lõk Jagmine<br>jägmine lõk Jagmine lõk<br>ingmine lõk Jagmine lõk<br>ingmine lõk Jagmine lõk<br>Jagmine lõk Jagmine lõk<br>Ligen J.<br>Ligen J.                                                                                                    | t d<br>lit<br>lj;<br>o<br>vobu                | Peegeltaand Vahed Enne: Pärast: Ära lisa sona Eelvaade Kolonie Uok Join Märkas: Info tekk Järgmine Uok Join Karkas: anfo tekk Järgmine Uok Join | ed<br>D p +<br>6 p +<br>1a diliste lõikuse vahele l<br>mer Bik Izelene Bik Izelene Bik Izelene bik Izelene bik Izelene bik Izelene bik Izelene bik Izelene bik                                                                                                    | Regsamm:<br>1,5 rida<br>10 gut ant<br>10 gut ant | M<br>mine klik Eelm<br>punkt 1.5)<br>klik Järgmine k               | õõ <u>t</u> :<br>ine |
| Edmine lök Edmine lök Fö<br>Märkus: Info tekib kasut<br>punkt 1.8)<br>Järgmine lök Järgmine lök Järgmine<br>lök Järgmine lök Järgmine lök Järgmine<br>lök Järgmine lök Järgmine lök Järgmine<br>Font: (vaikesäte) Times New<br>Vasakult paremale, Rööpsel<br>Reasam: 1,5 rida, Töluk<br>Parast: 6 p, Väldi orbridu,<br>Liga laadigaleriisse<br>Ainult sge dokument<br>Loment<br>Löik<br>Landiduskohad                                                                                                    | innne lotir kelmine lotir kelmine l<br>atud allikatesse automaatselt, kui viidetei<br>iigmine lõik Jiegmine lõik Jiegmine lõik Jiegmine<br>lõik Jiegmine lõik Jiegmine lõik Jiegmine<br>kui Jiegmine lõik Jiegmine lõik Jiegmine lõik Jiegmine<br>Roman, 12 p, Keeruka kirjasüsteemi fo<br>t<br>, Laad: Kuva laadigaleriis<br>Sellel mallil põhinevad uued dokumer                                                                                                    | ook Seminin ook<br>s on täidetud nõutud väljad (st<br>ine lõkk Järgmine lõkk Järgmine<br>ärgmine lõk Järgmine lõk Järgmine<br>ärgmine lõk Järgmine lõk<br>ingmine lõk Järgmine lõk<br>ont: +Kehatekst – CS (Arial),<br>ndid<br>OK LISAD<br>Lisa-1 -                                                                                                    | t d at lj;<br>õ, u o o<br>roobu               | Peegeltaand Vahed Enne: Päragt: Ära lisa savaa Eelvaade Eelvaade Sidmine tää teimine tää Märkse: tako eki Järgmine tää tai                      | ed                                                                                                    | Reasamm:<br>1,5 rida<br>10 guvanet<br>Inter this Johnse this Johnse this Fall<br>Fallentee this Fallentee this<br>a videors on titletter doubd viljad (vrp<br>A firgenine this Ragnine this Regime<br>Internet this results the this results<br>the second second second second second second second<br>the second second                                                                                                    | M<br>mine 10ik Echn<br>pankt 1.8)<br>10ik Marganiee I              | ine                  |

Kuvatõmmis 3 Laadi muutmine

Kuvatõmmis 4 Laadi muutmine

 Täpsem info: <a href="https://support.microsoft.com/et-ee/office/uute-laadide-kohandamine-v%C3%B5i-loomine-d38d6e47-f6fc-48eb-a607-1eb120dec563">https://support.microsoft.com/et-ee/office/uute-laadide-kohandamine-v%C3%B5i-loomine-d38d6e47-f6fc-48eb-a607-1eb120dec563</a>

| Laadi muutmine ?                                                                                                    | X Lõik ? X                                                                                                    |
|----------------------------------------------------------------------------------------------------|----------------------------------------------------------------------------------------------------|
| Laadi muutmine     ?       Atribuudid                                                                                                    | X     Lõik     ?     X       Taanded ja vahed     Rea- ja leheküljepiirid     Vidine       V     Joondus:     Rööpselt     Vaikimisi ahendatud       V     Liigengustase:     Vaikimisi ahendatud       Suund:     Paremalt vasakule     Vasakult paremale       Taane     Eritaane:     Mõõt:                                                                                                    |
| Redenine lök: Relmine lök: Edmine lök: Edmine Edmine Edmi | Enne teksti:     0 cm •     Engaare:     mould       Pärast teksti:     0 cm •     Ripptaane     0,76 cm •       Peegeltaanded     Image: Common of the second of the second                                                                                             |
| Font: 16 p, Paks, Keeruka kirjasüsteemi font: +Pealkirjad - CS (Times New Roman), 20 p, Taane<br>Enne 0 cm         Taane 0,76 cm, Vasakult paremale<br>Reasamm: ühekordne, Tühik         Liga laadigaleriisse       Värskenda automaatselt         Ainult see dokument       Sellel mallil põhinevad uued dokumendid         Yorming *       OK         J) perioodikaväliaande (aialehe) artikkel: autor. artikli pealkiri, perioodika                                                                                                    | J         Technise Dik Technise Dik Te |

Kuvatõmmis 5 Pealkirjade laadi muutmine

Kuigi pealkirjade nummerdamist saab lisada ka laadi alt, on lihtsam panna mitmetasandilise loendi alt. Seejärel tuleb mittevajalikud numbrid pealkirjade eest (nt Sisukord) eemaldada **Numberloend->Pole** (kuvatõmmis 7). Kustutada ei tohi, siis läheb numbrite järjestus sassi.

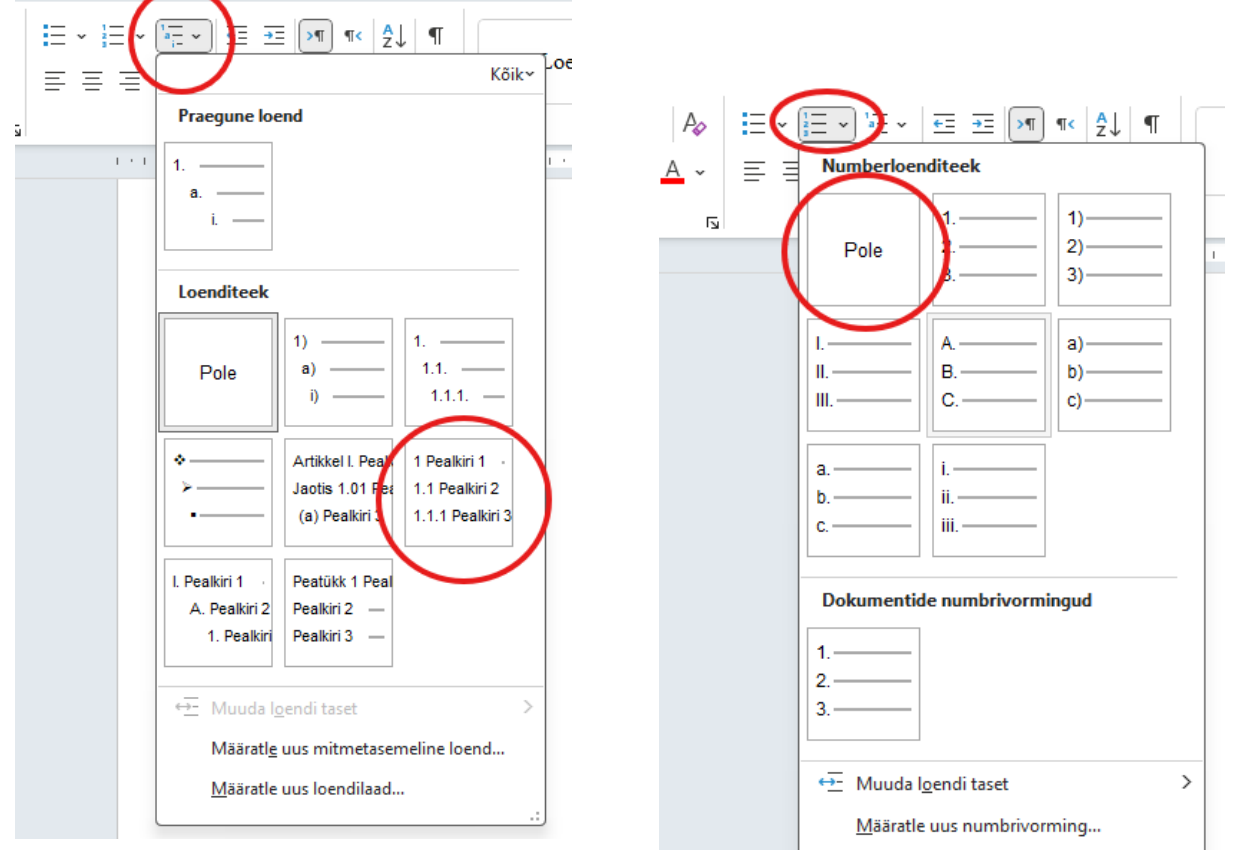

Kuvatõmmis 6 Pealkirjade numbrite lisamine.

Kuvatõmmis 7 Pealkirja numbri eemaldamine.

### 1.4 Sisukorra loomine

Lisamine **Viited-> Sisukord.** Seda saab lisada ainult siis, kui pealkirjad on Pealkiri 1, Pealkiri 2 ja pealkiri 3 laadis!

| Fail Avaleht Lisa Joonista Kujundus Küljendus Viit                                                 | ed Postitused |
|----------------------------------------------------------------------------------------------------|---------------|
| Lisa tekst ∼<br>Sukord Värskenda sisukord Lisa als Järgmine allmärkus<br>allmärkus ⊟ Kuva märkused | • Otsi Uurir  |
| Valmis                                                                                             | Uurimist ت    |
| Automaatne sisukord 1                                                                              | ko töödo v    |
|                                                                                                    | ja pealkirj   |
| Automaatne sisukord 2                                                                              | rmaallaad) ja |
| - Sisukord<br>Pealkiri 1                                                                           |               |
| Pealkiri 2                                                                                         |               |

Kuvatõmmis 8 Sisukorra lisamine.

Täpsem info: <u>https://support.microsoft.com/et-ee/office/sisukorra-lisamine-882e8564-0edb-435e-84b5-1d8552ccf0c0</u> Vt ka sisukorra näidist (lk 11).

# 1.5 Leheküljenumbrite lisamine

Lisamine Lisa->Leheküljenumber->valida õige laad ja märgistada erinev esileht

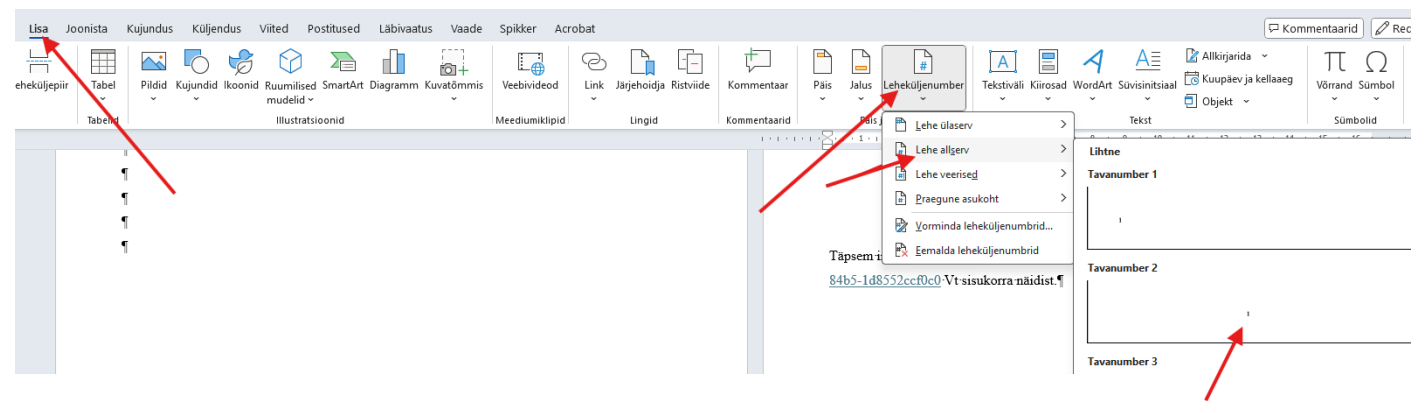

Kuvatõmmis 9 Leheküljenumbri lisamine

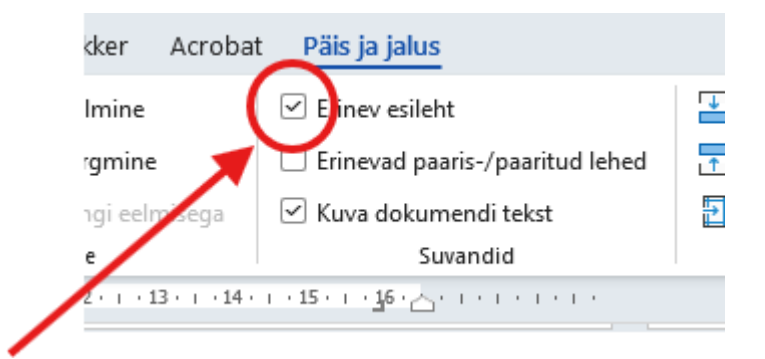

Kuvatõmmis 10 Tiitellehelt lk numbri eemaldamine.

Täpseminfohttps://support.microsoft.com/et-ee/office/lehek%C3%BCljenumbrite-lisamine-9f366518-0500-4b45-903d-987d3827c007

## 1.6 Lehe mõõdud

Lehe suuruse muutmine Küljendus->Suurus (peab olema A4)

Veeriste muutmine: Küljendus->Veerised->Kohandatud veerised (peavad olema igast servast

2,5 cm)

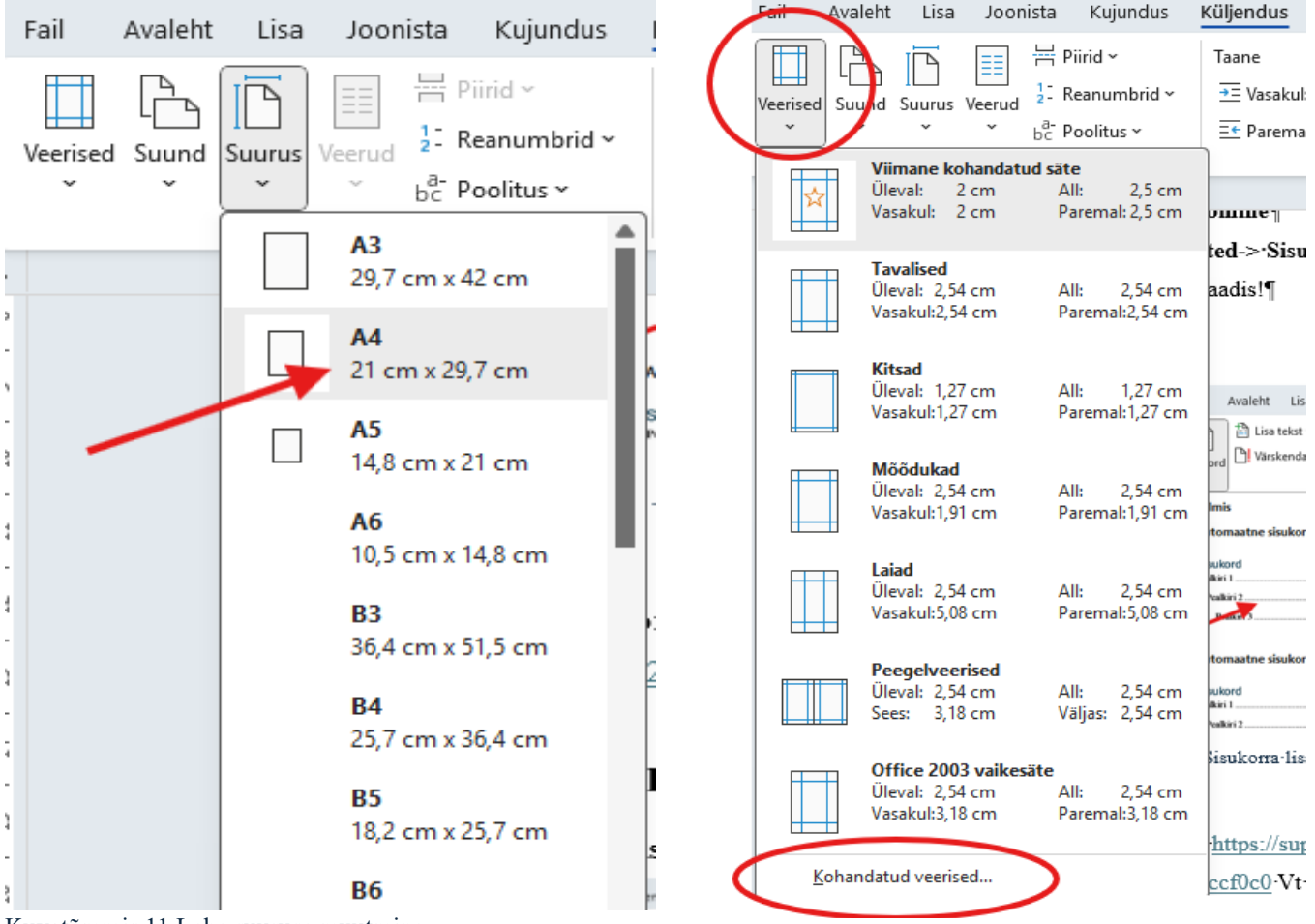

Kuvatõmmis 11 Lehe suuruse muutmine.

Kuvatõmmis 12 Lehe veeriste muutmine.

 Täpsem info <a href="https://support.microsoft.com/et-ee/office/veeriste-muutmine-da21a474-99d8-4e54-b12d-a8a14ea7ce02">https://support.microsoft.com/et-ee/office/veeriste-muutmine-da21a474-99d8-4e54-b12d-a8a14ea7ce02</a>

# 1.7 Kasutaud allikate lisamine

Viite lisamine Kursor õigesse kohta teksti sisse, järele ja **Viited->Lisa tsitaat->lisa uus allikas** Loodud viite kasutamine uuesti **Viited->Lisa tsitaat->(loendist viite tüüp)** 

| arkused       Uurimistöö       Lisa uus allikas       Allika tuup       Veebisait         2 · · · 3 · · · 4 · · · 5 · · · 6 · · · 7 · · · 8 · · · 7       -:       -:       Bibliograafiaväljad APA         Bibliograafiaväljad APA       -:       -:       -:       -:                                                                                                    |  |
|----------------------------------------------------------------------------------------------------|--|
| Kuvatõmmis 13 Viite lisamine.<br>                                                                                                    |  |
| Viited Postitused Läbivaatus Vaade Spikker Acrobat **** * Aasta 2024                                                                                                    |  |
| 15       1       1       1       1       1       1       1       1       1       1       1       1       1       1       1       1       1       1       1       1       1       1       1       1       1       1       1       1       1       1       1       1       1       1       1       1       1       1       1       1       1       1       1       1       1       1       1       1       1       1       1       1       1       1       1       1       1       1       1       1       1       1       1       1       1       1       1       1       1       1       1       1       1       1       1       1       1       1       1       1       1       1       1       1       1       1       1       1       1       1       1       1       1       1       1       1       1       1       1       1       1       1       1       1       1       1       1       1       1       1       1       1       1       1       1       1       1       1 |  |

Kuvatõmmis 14 Juba loodud viite uuesti kasutamine.

Kuvatõmmis 15 Viites vajaliku allika valik ja nõutud väljade täitmine.

Viitamisel kohustuslikud väljad:

- 1) Raamat: autor, pealkiri, aasta
- 2) Veebisait: autor, veebilehe nimi, loomise aeg, kasutamise aeg, URL
- Perioodikaväljaande (ajalehe) artikkel: autor, artikli pealkiri, perioodikaväljaande pealkiri (näit "Õhtuleht"), ilmumise aeg;
- 4) Ajakirjaartikkel: autor, pealkiri, ajakirja pealkiri, ilmumise aeg

**Märkus:** Kui autorit ei ole võimalik tuvastada, võib märkida allika loonud firma või jätta tühjaks. Ülejäänud tuvastamata väljad jäävad tühjaks. Enne lisada viited ja seejärel kasutatud allikad.

Täpseminfo<a href="https://support.microsoft.com/et-ee/office/wordi-dokumenti-tsitaatide-lisamine-ab9322bb-a8d3-47f4-80c8-63c06779f127">https://support.microsoft.com/et-ee/office/wordi-dokumenti-tsitaatide-lisamine-ab9322bb-a8d3-47f4-80c8-63c06779f127</a>

Automaatse kasutatud allikate lisamine Viited->Bibliograafia->valida sobiv laad

NB! Enne lisada tekstisisesed viited ja seejärel Kasutaud allikad!

| iärkus ~ Otsi Uurimispaan Li<br>tsitt | Halda allikaid<br>isa<br>↓ Lisa illustratsiooniloend<br>Lisa illustratsiooniloend<br>↓ Varskenda illustratsiooniloend<br>µ Paldis ← Ristviide                                                                                                    |
|---------------------------------------|----------------------------------------------------------------------------------------------------|
| Uurimistöö                            | Tsitaa<br>Tsitaa<br>Valmis<br>Bibliograafia<br>1 Bibliograafia<br>Chen, J. (2003). <i>Tsitaadhi ja viited</i> . New York: Contoso Press.                                                                                                    |
|                                       | Haas, J. (2005). Ametliku publikatsiooni koostamine. Boston: Proseware, Inc.<br>Kramer, J. D. (2006). Bibliograafiate koostamine. Chicago: Adventure Works Press.<br>Kasutatud kirjandus<br>1 Kasutatud kirjandus                                                                               |
| (                                     | Chen, J. (2003). Tsitaadid ja viited. New York: Contoso Press.<br>Haas, J. (2005). Ametliku publikatsiooni koostamine. Boston: Proseware, Inc.<br>Kramer, J. D. (2006). Bibliograafiate koostamine. Chicago: Adventure Works Press<br>Tsiteeritud teosea                                        |
|                                       | <ol> <li>Tsiteeritud teosed</li> <li>Chen, J. (2003). Tsitaadid ja viited. New York: Contoso Press.</li> <li>Haas, J. (2005). Ametliku publikatsiooni koostamine. Boston: Proseware, Inc.</li> <li>Kramer, J. D. (2006). Bibliograafiate koostamine. Chicago: Adventure Works Press.</li> </ol> |
|                                       | Lisa bibliograafia                                                                                                    |

Kuvatõmmis 16 Automaatse kasutatud allikate lisamine.

# 1.8 Fotole, tabelile pealdise lisamine

### Pealdise lisamine Viited->Lisa pealdis->sobiv kirjeldustekst (või puudumisel uus

kirjeldustekst). Soovitatav on pealdis ja foto rühmitada, et tekst foto liigutamisel paika jääks!

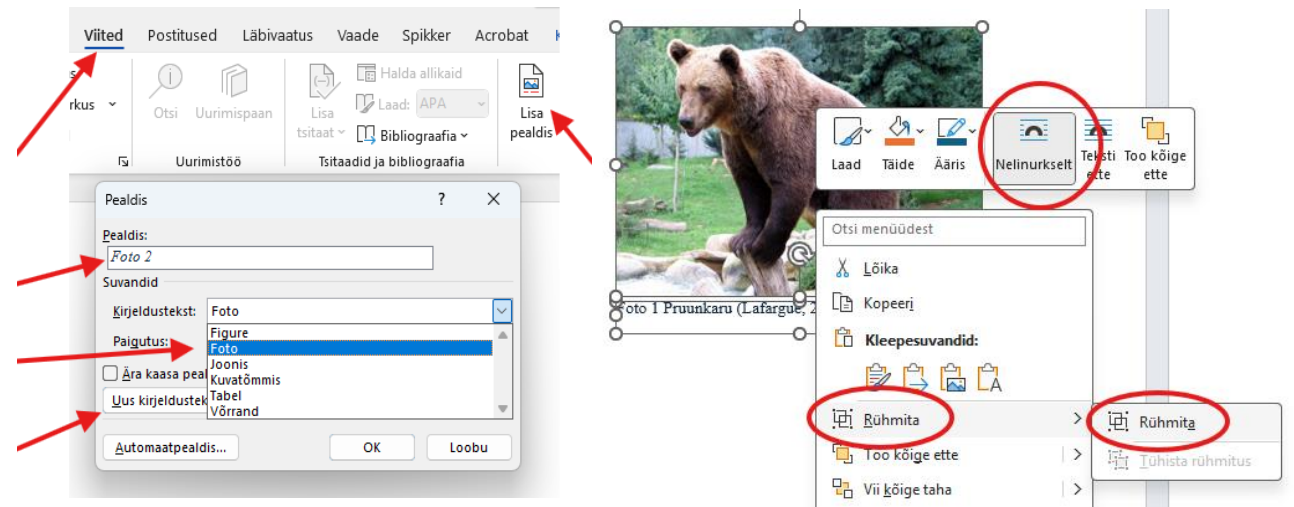

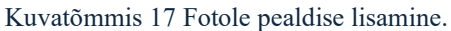

Kuvatõmmis 18 Pealdise ja foto rühmitamine

# LISAD

# Lisa 1 Tiitellehe näidis

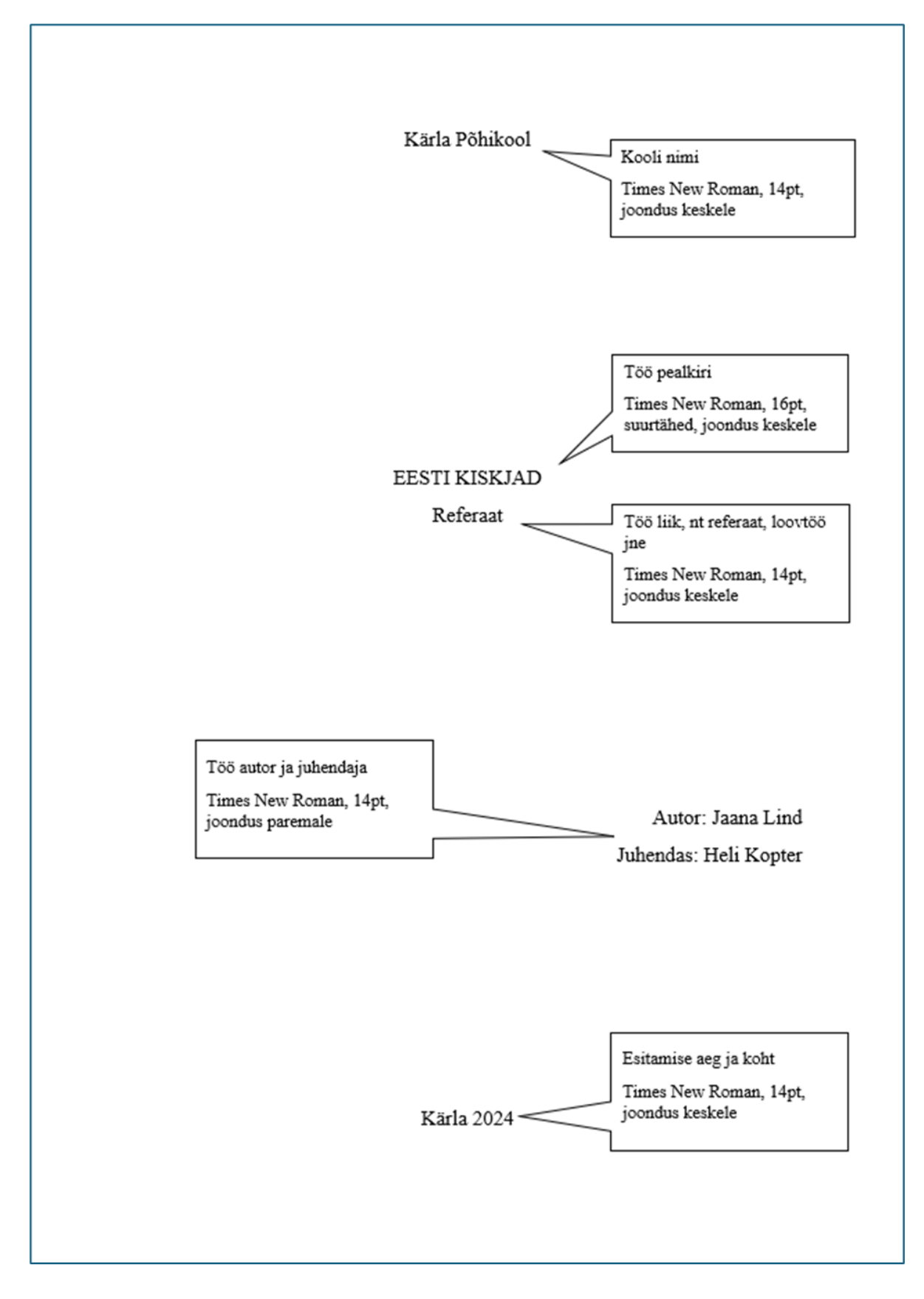

# Lisa 2 Sisukorra näidis ja töö struktuur

### Sisukord

| Sissejuha                  | itus                                                |  |  |  |
|----------------------------|-----------------------------------------------------|--|--|--|
| l Kārl                     | Kārla Põhikooli kirjalike tööde vormistamise juhend |  |  |  |
| 1.1                        | 1.1 Kirjalike tööde struktuur ja järjekord          |  |  |  |
| 1.2                        | Tavatekst (MS Wordis Normaallaad)                   |  |  |  |
| 1.3                        | Pealkirjad                                          |  |  |  |
| 1.3.                       | l Pealkiri (MS Wordis laad Pealkiri 1)              |  |  |  |
| 1.3.                       | 2 Alapealkiri (MS Wordis laad Pealkiri 2)           |  |  |  |
| 1.3.                       | 3 Jārgnevad alapealkirjad                           |  |  |  |
| 1.4                        | Sisukord                                            |  |  |  |
| 1.5                        | Tiitelleht                                          |  |  |  |
| 1.6                        | 1.6 Leheküljenumbrid                                |  |  |  |
| 1.7                        | 1.7 Lehe mõõdud                                     |  |  |  |
| 1.8                        | 1.8 Kasutatud allikad                               |  |  |  |
| 1.9                        | Fotod, joonised, tabelid jm                         |  |  |  |
| 1.10                       | Lisad                                               |  |  |  |
| Kokkuvő                    | ite                                                 |  |  |  |
| Kasutatud allikad 8        |                                                     |  |  |  |
| LISAD                      |                                                     |  |  |  |
| Lisa 1 Tiitellehe näidis 9 |                                                     |  |  |  |
| Lisa 2                     | Lisa 2 Sisukorra näidis 10                          |  |  |  |
| Lisa 3                     | Joonise, foto ja viitamise näidis                   |  |  |  |
| Lisa 4                     | Automaatse kasutatud allikate näidis                |  |  |  |

# Lisa 3 Joonise, foto ja viitamise näidis

#### Joonise näidis koos veebilehe viitega, autor firma.

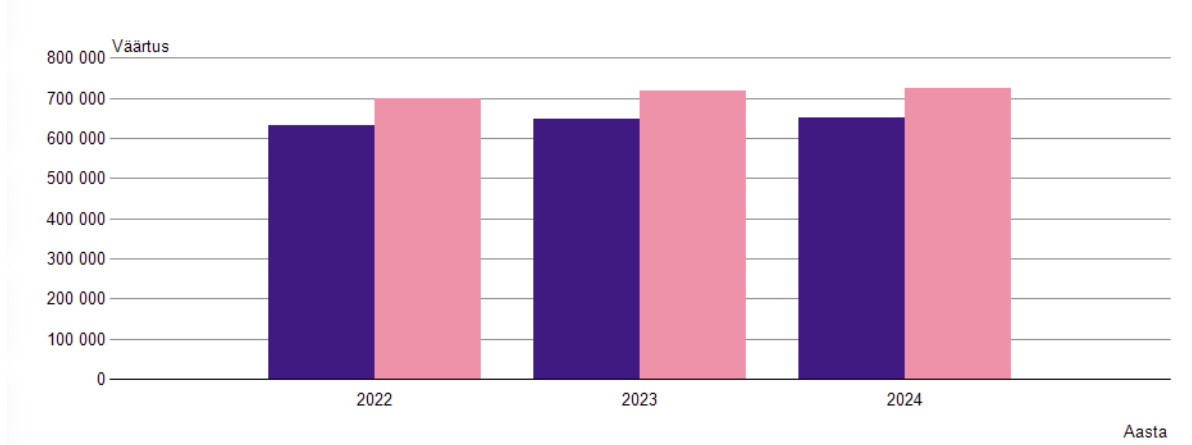

RV021: RAHVASTIK, 1. JAANUAR | Sugu ning Aasta.

Joonis 1 Eesti rahvastik 2022-2024 (Statistikaamet, 2024)

### Foto näidis ilma viiteta...

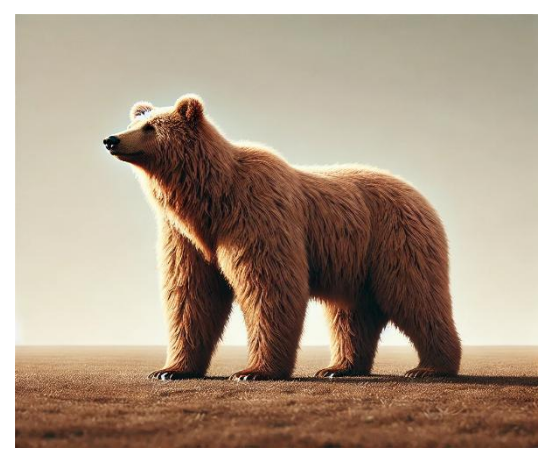

Foto 1 Pruunkaru (Open AI Gpt 3.5)

### ja veebilehe viitega, kus autoriks foto autor.

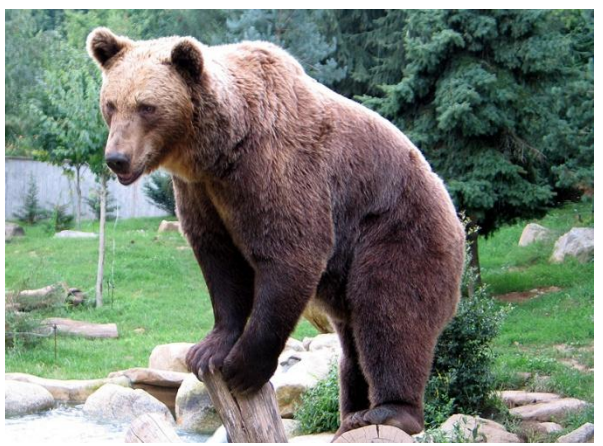

Foto 1 Pruunkaru (Lafargue, 2024)

### Lisa 4 Automaatse kasutatud allikate näidis

#### Kasutatud allikad

Lafargue, J.-n. (21. November 2024. a.). *Pruunkaru*. Kasutamise kuupäev: 27. November 2024. a., allikas https://et.wikipedia.org/w/index.php?title=Pruunkaru&variant=zh-tw

Statistikaamet. (1. jaanuar 2024. a.). RV021: RAHVASTIK, 1. JAANUAR | Sugu ning Aasta. Kasutamise kuupäev: 26. November 2024. a., allikas https://andmed.stat.ee/et/stat/rahvastik\_rahvastikunaitajad-ja-koosseis\_rahvaarv-jarahvastiku-koosseis/RV021/chart/chartViewColumn

Info tekib kasutatud allikatesse automaatselt, kui viidetes on täidetud nõutud väljad (vt punkt 1.8)